# The new Authentisign: Quick start

Since the new Authentisign looks so different, we created this quick guide to minimize the learning curve.

| - 100% + (7)                                                                                                    | 100 Wellington St Purchase Agreement                                                                                                    |                                                                                         | < SAVE AND EXIT | NEXT >   |
|----------------------------------------------------------------------------------------------------|----------------------------------------------------------------------------------------------------|-----------------------------------------------------------------------------------------|-----------------|----------|
| · · · · · · · · · · · · · · · · · · ·                                                                                                    | rurchase Agreement                                                                                                    |                                                                                         |                 | -        |
| General/Financed Contract                                                                                                    | Date                                                                                                    | Signers                                                                                 | ×               |          |
| The undersigned Buyer(s)                                                                                                    | hereby agree(s) to purchase, and the                                                                                                    | 13-000 N 20-0523                                                                        |                 |          |
| undersigned Seller(s)                                                                                                    | hereby agree(s) to sell                                                                                                    | Set signing order (What's This)                                                         |                 |          |
| the following described real estate, together                                                                                                    | with all improvements, shrubbery, planting, fixtures and appurtenances (the "Property")                                                                                                    | and a second second second                                                              |                 | DOCS     |
| situated in the City of, County of, Alabama, on the terms stated below:                                                                                                    |                                                                                                    | Daniel Lonewolf                                                                         |                 |          |
| Address;                                                                                                    | Zin:                                                                                                    | dfortin@lwolf.com                                                                       |                 | TOOLS    |
| Level Description: Lot Blog                                                                                                    | k Subdivision                                                                                                    |                                                                                         |                 |          |
|                                                                                                    |                                                                                                    | You will be emailed a finalized version of the document when the<br>signing is complete |                 | •        |
|                                                                                                    | Plat/Deed Page                                                                                                    |                                                                                         |                 | OPTIONS  |
| Buyer and Seller acknowledge in the evo                                                                                                    | on this contract is cancelled or not closed fees or costs paid in advance may be non-                                                                                                    | ADD PARTICIPANTS                                                                        | MAP SIGNERS     | 0        |
| refundable.                                                                                                    | שי הוא כסורי אבר וא כסור שי איז גער גער גער איז איז איז איז איז איז איז איז איז איז                                                                                                    |                                                                                         |                 | FEEDBACK |
| 1. THE PURCHASE PRICE SHA                                                                                                    | L BE                                                                                                    |                                                                                         |                 |          |
| Earnest Money (Receipt of which                                                                                                    | is hereby acknowledged by the Agent)                                                                                                    |                                                                                         |                 |          |
| (A) FINANCING: (Check a                                                                                                    | s applicable)                                                                                                    |                                                                                         |                 |          |
| Buyer will pay eash for the property with no financing contingency.                                                                                                    |                                                                                                    |                                                                                         |                 |          |
| This contract is contin                                                                                                    | gent on Buyer obtaining loan approval as specified in (a) or (b) below by                                                                                                    |                                                                                         |                 |          |
| Buyer and Seller acknow<br>Brokers and Sales Associ                                                                                                    | edge that letters of pre-approval issued by a lending institution are not warranted by the ates.                                                                                                    |                                                                                         |                 |          |
|                                                                                                    | A DVA DEquity DOther (if FHA or VA, see attached                                                                                                    |                                                                                         |                 |          |
| Conventional DFH.<br>addendum).                                                                                                    |                                                                                                    |                                                                                         |                 |          |
| Conventional DFH<br>addendum).                                                                                                    | ssumption of mortgage (See attached addendum).                                                                                                    |                                                                                         |                 |          |
| □Conventional □FH.<br>addendum).<br>□Seller financing or □A<br>Buyer will apply for finan<br>date (5 days if not specifi<br>required by the lender. E<br>cannot obtain the financia | ssumption of mortgage (See attached addendum).<br>xeing and provide a letter of pre-approval within days from contract acceptance<br>cd) and will provide any and all credit, employment, financial and other information<br>ther party may cancel this Contract if the Buyer, after using dijence and good faith,<br>g. In this event, all carnest money shall be promptly refunded to Buyer. |                                                                                         |                 |          |

# **1** Edit signing name

You can edit the name of the signing in real time. Simply click on the input box and make your changes.

### 2 Next

Once your signing has been finalized, click on the NEXT button. You will be prompted to add a custom email message and then send the invites.

# **3** Signers

This is where you can add your signers. Selecting roles will automatically apply signature blocks if applicable.

# 4 Docs

Add forms/documents from your transaction or computer.

#### **6** Tools

Select this option to use signature blocks and other annotations, as well as markup tools.

### **6** Options

Enable optional settings such as changing the signing expiration date or setting reminder dates.

### Feedback

We would love to hear your feedback! Click here to give us info about your experience.

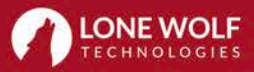